# 大有國中 學習診斷與補救系統(<u>http://163.30.59.30/idiag/</u>)

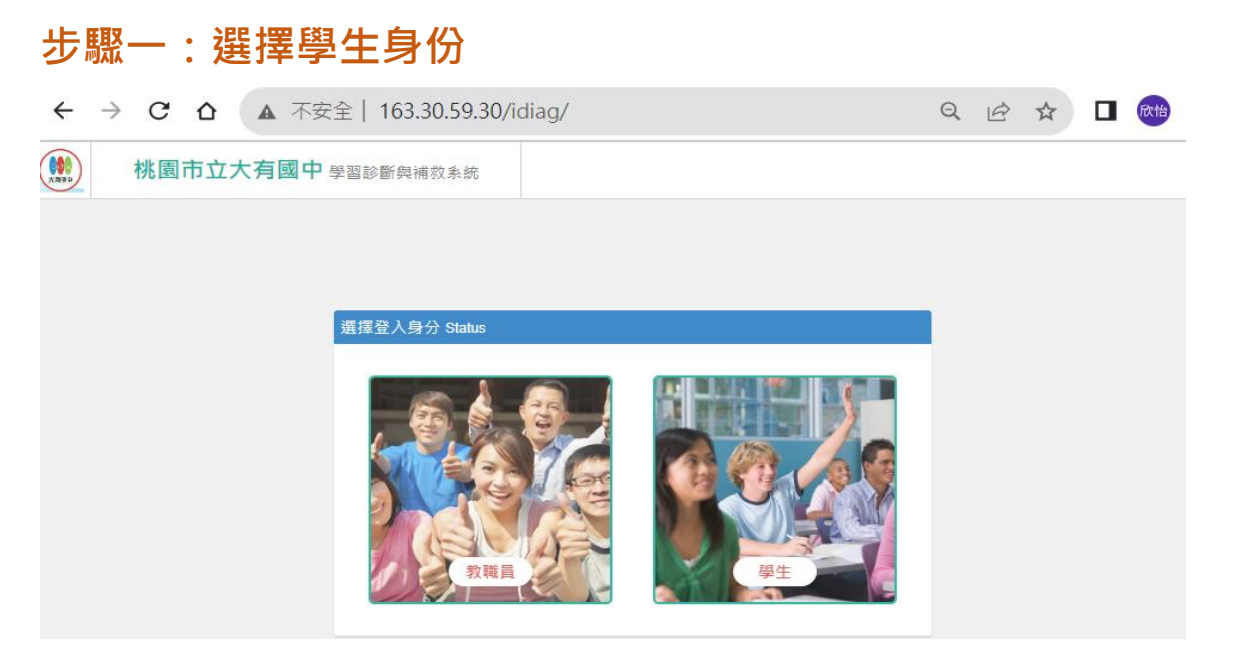

# 步驟二:輸入帳號密碼

| ÷ | $\rightarrow$ | C  | ۵   |     | 不安  | 全   16 | 3.30.5 | 9.30/ | /idia | g/Stuo | dentl      | .ogin | .aspx |     |     | Q     | ß | ☆   | ₹   | Rttb |
|---|---------------|----|-----|-----|-----|--------|--------|-------|-------|--------|------------|-------|-------|-----|-----|-------|---|-----|-----|------|
|   |               | 桃園 | 市立。 | 大有國 | 國中國 | 國診斷    | 與補救系   | 統     |       |        |            |       |       |     |     |       |   |     |     |      |
|   |               |    |     |     |     |        |        |       |       |        |            |       |       |     |     |       |   |     |     |      |
|   |               |    |     |     |     | 学生登入   | Login  |       |       |        |            |       |       |     |     |       |   |     |     |      |
|   |               |    |     |     |     |        | 帳號     | IJ    | 王級    | 逐      | 號!         | 5碼    | (如)   | 7年1 | 1班1 | 1號    | 輸 | 701 | 01) |      |
|   |               |    |     |     |     |        | 空碼     | 身     | 分     | 證与     | 字號         | 後4    | 1碼    |     | ]   | 00763 |   |     |     |      |
|   |               |    |     |     |     |        |        |       |       |        | 登入         |       |       |     |     |       |   |     |     |      |
|   |               |    |     |     |     |        |        |       |       | 選擇     | <b>署登入</b> | 身分    |       |     |     |       |   |     |     |      |
|   |               |    |     |     |     |        |        |       |       |        |            |       |       |     |     |       |   |     |     |      |

### 步驟三:可選擇單元分析或科目輸入帳號密碼

| ▲ 不安全   163.30.59.30/idiag/OC002.aspx                                                                                                    | C 合 🔺 不安全   163.30.59.30/idiag/OC002.aspx 🗣 μ                                                                      |
|----------------------------------------------------------------------------------------------------|----------------------------------------------------------------------------------------------------|
| 大有國中學習診斷與補救系統                                                                                                    | 桃園市立大有國中 學習診斷與補救系統                                                                                                 |
| 學生查詢 Student Search         查詢項目 成績分佈圖、學生SP分析 ▼         考試 112學年度_第1學期_第1次_期中考 ▼ 第一類組 ▼         科目 國文 ▼         SP 1~41題 ▼         比較對象 None selected ▼ | 學生查詢 Student Search 查詢項目 單元分析 ▼ 考試 112學年度,第1學期_第1次,期中考 ▼ 不分類組 ▼ 科目 地理 ▼ None selected ▼ 比較對象 ○ 嚴文 ○ 社會歷史 ○ 批理 ○ 公民 |
|                                                                                                    | <ul> <li>○ 自然</li> <li>○ 英語聽力</li> <li>Copyright © 2016 政高有限公司</li> </ul>                                          |

## 完成前三步驟,即可查得該科目的相關資訊

#### 桃園市立大有國山

| 各題目所屬單元 |             |                                                                         |  |  |  |
|---------|-------------|-------------------------------------------------------------------------|--|--|--|
| 單元代碼    | 單元名稱        | 所屬題號                                                                    |  |  |  |
| 1       | 1-1歐洲的自然環境  | 1 ^ 2 ^ 5 ^ 6 ^ 8 ^ 10 ^ 12 ^ 16 ^ 20 ^ 22 ^ 28                         |  |  |  |
| 2       | 1-2歐洲的人口與經濟 | 3 * 4 * 7 * 18 * 26 * 41 * 42 * 43 * 45                                 |  |  |  |
| 3       | 2-1歐洲區域特色   | 9 × 11 × 13 × 14 × 15 × 21 × 23 × 24 × 25 × 27 × 30 × 36 × 37 × 38 × 39 |  |  |  |
| 4       | 2-2俄羅斯      | 29 \ 31 \ 32 \ 33 \ 34 \ 35                                             |  |  |  |
| 5       | 陪科/陪範團      | 17 \ 19 \ 40 \ 44                                                       |  |  |  |

の習

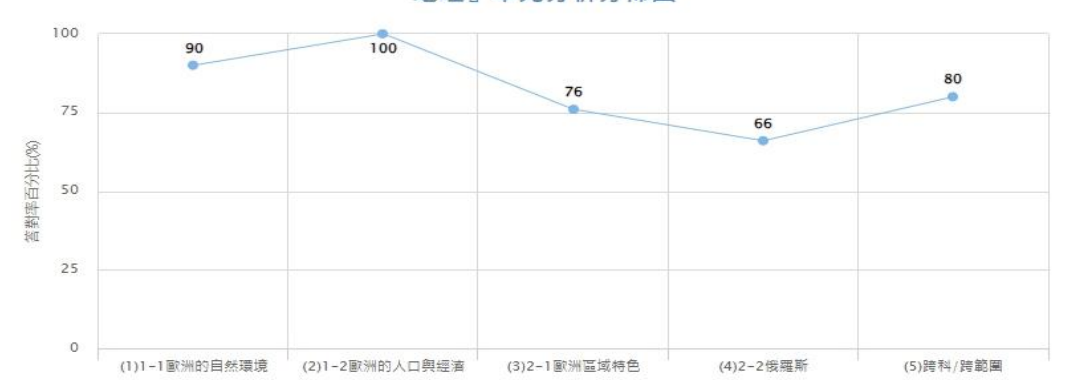

#### 『地理』單元分析分佈圖

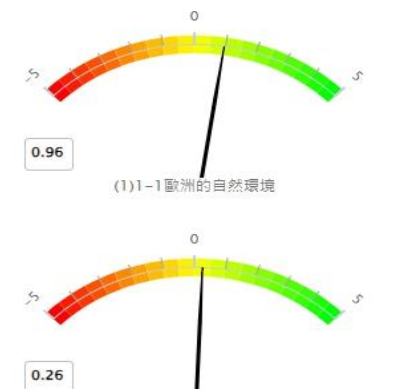

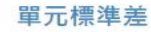

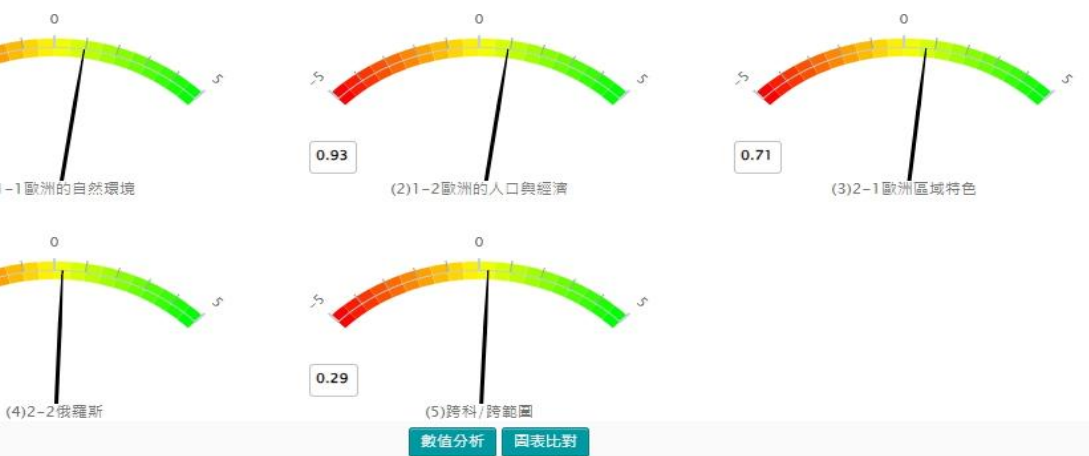

| 析                                                                  |   |              |                        |              |           |           |  |  |
|--------------------------------------------------------------------|---|--------------|------------------------|--------------|-----------|-----------|--|--|
|                                                                    |   |              | 單元分析(得分率               | )            |           |           |  |  |
| 對象                                                                 |   | 1)1-1歐洲的自然環境 | (2)1-2歐洲的人口與經濟         | (3)2-1歐洲區域特色 | (4)2-2俄羅斯 | (5)跨科/跨範圍 |  |  |
| 00110                                                              |   | 90%          | 100%                   | 76%          | 66%       | 80%       |  |  |
| 對象                                                                 | ( | 1)1-1歐洲的自然環境 | 錯答題號<br>(2)1-2歐洲的人口與經濟 | (3)2-1歐洲區域特色 | (4)2-2俄羅斯 | (5)跨科/跨範國 |  |  |
| 001101.                                                            |   | 2            |                        | 9,36,37      | 31,32     | 17        |  |  |
|                                                                    |   |              | 學習建議                   |              |           |           |  |  |
| 表現良好 (1)1-1歐洲的自然環境 (2)1-2歐洲的人口與經濟 (3)2-1歐洲區域特色 (4)2-2俄羅斯 (5)跨科/跨範團 |   |              |                        |              |           |           |  |  |
|                                                                    |   |              |                        |              |           |           |  |  |